# CAESAR 2024 TICKET BUCHUNG

# SCHRITT FÜR SCHRITT ANLEITUNG

Schritt 1 Öffne den Link zum Ticket Shop: <u>https://ticket.liva.at/eventim.webshop/webticket/shop?mandant=006&event=2861</u>

#### Schritt 2

Du bist Mitglied der Fachgruppe Werbung und Marktkommunikation? Dann klick **unbedingt** auf die Textzeile: "zur CAESAR Preisverleihung - geförderter Ticketpreis durch Buchung mit WKOÖ-Mitgliedsnummer"

| < Zurück                             | CAES                              | AR 2024 F                    | PREISVER                     | REIHUNG                     |               |  |
|--------------------------------------|-----------------------------------|------------------------------|------------------------------|-----------------------------|---------------|--|
| DAS FEST DER KREATIVITÄT             |                                   |                              |                              |                             |               |  |
| Veranstaltung der Fachgruppe         | Werbung und Marktkommuni          | kation der WKOÖ              |                              |                             |               |  |
| 🗖 Do. 17.10.2024 🕓 18:00             |                                   |                              | Brucknerhaus<br>Brucknerhaus | i<br>i                      |               |  |
| alle Termine                         |                                   |                              |                              |                             |               |  |
| Mit der Ticketbestellung zur CAESA   | R Preisverleihung akzeptieren Si  | e die Allgemeisen Geschäftsb | edingungen für Veranstaltung | en der Wirtschaftskammer Ob | erösterreich. |  |
| Diese finden Sie unter: https://www. | wko.at/ooe/wko/allgemeine-gescl   | naeftsbed gungen             |                              |                             |               |  |
| Für die Abwicklung des Events werd   | len dem Veranstalter die Daten zi | ur Verlugung gestellt.       |                              |                             |               |  |
| zur CAESAR Preisverleihung -         | geförderter Ticketpreis durch     | Buchung mit WKOÖ Mitgl       | iedsnummer                   |                             |               |  |
|                                      | - Freie Platzwahl                 | Normalpreis                  | 139,00 €                     | ε _ 0                       | +             |  |
|                                      |                                   | 0 Karte(n)                   | 0,00 €                       | IN DEN WAREN                | KORB          |  |

### Schritt 3 Gib hier deine WKOÖ Mitgliedsnummer ein. Diese hast du in deinem Einladungsmail Erhalten.

| ✓ <u>Zurück</u>                      | CAES                             | AR 2024 F                     | PREISVE                    | RLEIHUNG                                   |
|--------------------------------------|----------------------------------|-------------------------------|----------------------------|--------------------------------------------|
| DAS FEST DER KREATIVITÄT             |                                  |                               |                            |                                            |
| Veranstaltung der Fachgruppe         | Werbung und Marktkommuni         | kation der WKOÖ               |                            |                                            |
| 🗖 Do. 17.10.2024 🕓 18:00             |                                  |                               | Brucknerhau<br>Brucknerhau | JS<br>JS                                   |
| alle Termine                         |                                  |                               |                            |                                            |
| Mit der Ticketbestellung zur CAESA   | R Preisverleihung akzeptiere     | e die Allgemeinen Geschäftsbe | dingungen für Veranstaltu  | ngen der Wirtschaftskammer Oberösterreich. |
| Diese finden Sie unter: https://www. | wko.at/ooe/wko/allor .eine-gescl | naeftsbedingungen             |                            |                                            |
| Für die Abwicklung des Events werd   | len dem Vrunstalter die Daten z  | ur Verfügung gestellt.        |                            |                                            |
| Code eingeben                        |                                  | >                             |                            |                                            |
|                                      | 🦰 Freie Platzwahl                | Normalpreis                   | 139,00                     | o€ _ 0 +                                   |
|                                      |                                  | 0 Karte(n)                    | 0,00 €                     | IN DEN WARENKORB                           |

Mit einem Klick auf "ERMÄßIGUNG" erscheint jetzt automatisch auch das Ticket zum geförderten Preis für Mitglieder um € 39,00.

| < Zurück CAES                                                                                                    | SAR 2024 F                                                                   | PREISVERLE                        | EIHUNG                            |
|----------------------------------------------------------------------------------------------------|------------------------------------------------------------------------------|-----------------------------------|-----------------------------------|
| DAS FEST DER KREATIVITÄT                                                                                                    |                                                                              |                                   |                                   |
| Veranstaltung der Fachgruppe Werbung und Marktkommuni                                                                                                    | kation der WKOÖ                                                              |                                   |                                   |
| Do. 17.10.2024 318:00                                                                                                    |                                                                              | Brucknerhaus<br>Brucknerhaus      |                                   |
| alle Termine                                                                                                    |                                                                              |                                   |                                   |
| Mit der Ticketbestellung zur CAESAR Preisverleihung akzeptieren Si<br>Diese finden Sie unter: https://www.wko.at/ooe/wko/allgemeine-gescl<br>Für die Abwicklung des Events werden dem Veranstalter die Daten z | e die Allgemeinen Geschäftsbe<br>haeftsbedingungen<br>ur Verfügung gestellt. | dingungen für Veranstaltungen der | Wirtschaftskammer Oberösterreich. |
| Sie haben den Aktionscode <b>163778</b> freigeschaltet.<br>Ihnen steht nun die Ermäßigung <b>WKO Mitglied</b> zur Verfügun<br><u>Aktionscode ändern</u>                                                        | ng.                                                                          |                                   |                                   |
| - Freie Platzwahl                                                                                                    | WKO Mitglied                                                                 | 39,00 €                           | - 3 +                             |
|                                                                                                    | Normalpreis                                                                  | 139,00 €                          | - 0 +                             |
|                                                                                                    |                                                                              | ERMÄSSIGUNGEN                     |                                   |
|                                                                                                    | 0 Karte(n)                                                                   | 0,00 €                            | IN DEN WARENKORB                  |

### Schritt 4 wähle die Anzahl deiner Tickets aus und klick auf "IN DEN WARENKORB"

< <u>Zurück</u>

CAESAR 2024 PREISVERLEIHUNG

| DAS FEST DER KREATIVITÄT                                          |                                |                                |                                       |  |  |  |
|-------------------------------------------------------------------|--------------------------------|--------------------------------|---------------------------------------|--|--|--|
| Veranstaltung der Fachgruppe Werbung und Marktkommu               | nikation der WKOÖ              |                                |                                       |  |  |  |
| 🗂 Do. 17.10.2024 🕓 18:00                                          | Ø Brucknerhaus                 |                                |                                       |  |  |  |
|                                                                   |                                | Brucknerhaus                   |                                       |  |  |  |
| alle Termine                                                      |                                |                                |                                       |  |  |  |
| Mit der Ticketbestellung 2 CAESAR Preisverleihung akzeptieren     | Sie die Allgemeinen Geschäftst | edingungen für Veranstaltungen | der Wirtschaftskammer Oberösterreich. |  |  |  |
| Diese finden Sie unter: https://www.wko.at/ooe/wko/allgemeine-ges | schaeftsbedingungen            |                                |                                       |  |  |  |
| Für die Abwicklung des Events werden dem Veranstalter die Daten   | n zur Verfügung gestellt.      |                                |                                       |  |  |  |
|                                                                   |                                |                                |                                       |  |  |  |
| Sie haben den Aktionscode 163778 freiges haltet.                  |                                |                                |                                       |  |  |  |
| Ihnen steht nun die Ermäßigung WKO Mitglied 2: Verfüg             | jung.                          |                                |                                       |  |  |  |
| Aktionscode ändern                                                |                                |                                |                                       |  |  |  |
|                                                                   |                                |                                |                                       |  |  |  |
|                                                                   |                                |                                |                                       |  |  |  |
| 😑 Freie Platzwahl                                                 |                                |                                |                                       |  |  |  |
|                                                                   | WKO Mit_lied                   | 39,00€                         | - 4 +                                 |  |  |  |
|                                                                   |                                |                                |                                       |  |  |  |
|                                                                   | Normalpreis                    | 139.00€                        | - 0 +                                 |  |  |  |
|                                                                   | rtormalproto                   | ,                              |                                       |  |  |  |
|                                                                   |                                | ER, ASSIGUNG                   |                                       |  |  |  |
|                                                                   |                                |                                |                                       |  |  |  |
|                                                                   |                                |                                |                                       |  |  |  |
|                                                                   | 4 Karte(n)                     | 156.00 €                       |                                       |  |  |  |
|                                                                   |                                | 100,00 C                       | an Bell Willenkoldb                   |  |  |  |

## Schritt 5 Wähle deine Versandoption aus und klick auf "WEITER"

| CAESAR 2024 PREISVERLEIHUNG<br>DAS FEST DER KREATIVITÄT<br>Veranstaltung der Fachgruppe Werbung und Marktkommunikation der WKOÖ<br>Do. 17.10.2024 © 18:00 ® Brucknerhaus |                 |        |              |         |
|----------------------------------------------------------------------------------------------------|-----------------|--------|--------------|---------|
| Block freie Platzwahl freie Platzwahl                                                                                                    | Freie Platzwahl |        | WKO Mitglied | 39,00 € |
| Block freie Platzwahl freie Platzwahl                                                                                                    | Freie Platzwahl |        | WKO Mitglied | 39,00 € |
| Block freie Platzwahl freie Platzwahl                                                                                                    | Freie Platzwahl |        | WKO Mitglied | 39,00 € |
| Block freie Platzwahl freie Platzwahl                                                                                                    | Freie Platzwahl |        | WKO Mitglied | 39,00 € |
| Versandoptionen                                                                                                    |                 |        |              |         |
| Print@Home ④                                                                                                    |                 | 0,00 € |              |         |
| Print@Home / Mobile Ticket                                                                                                    |                 | 0,00€  |              |         |

| Gesamtbetrag | 156,00 €         |
|--------------|------------------|
|              | WEITER           |
| WEITE        | RE KARTEN KAUFEN |

Registriere dich im Webshop vom Brucknerhaus oder melde dich mit einem bereits bestehenden Account an.

| KART                | EN ARTIKI | EL GUTSCHEI | NE     | & ANMELDEN       | 몇 🕘 WARENKORB |
|---------------------|-----------|-------------|--------|------------------|---------------|
| < <u>Zurück</u>     |           | Anme        | eldung |                  |               |
| Bereits Kunde?      |           |             | N      | eu hier?         |               |
| E-Mail              |           |             |        | NEU REGISTRIEREN |               |
| Passwort            |           | <u>o</u>    |        |                  |               |
| Passwort vergessen? |           |             |        |                  |               |
| ANMELDE             | N         |             |        |                  |               |
|                     |           |             |        |                  |               |

Personalisiere deine Tickets. Vorname, Nachname und sind ein Pflichtfeld und klick auf "WEITER"

| CAESAR 2024 PREISVERLEIHUNG                         |                    |              |         |  |  |
|-----------------------------------------------------|--------------------|--------------|---------|--|--|
| DAS FEST DER KREATIVITÄT                            |                    |              |         |  |  |
| Veranstaltung der Fachgruppe Werbung und Marktkommu | unikation der WKOÖ |              |         |  |  |
| ☐ Do. 17.10.2024 ③ 18:00                            | Ø Brucknerhaus     |              |         |  |  |
| Block freie Platzwahl freie Platzwahl               |                    |              |         |  |  |
|                                                     | Freie Platzwahl    | WKO Mitglied | 39,00 € |  |  |
| Personendaten                                       |                    |              |         |  |  |
| Nachname *                                          | Vorname *          |              |         |  |  |
|                                                     |                    |              |         |  |  |
| Block freie Platzwahl freie Platzwahl               |                    |              |         |  |  |
|                                                     | Freie Platzwahl    | WKO Mitglied | 39,00 € |  |  |
| Personendaten                                       |                    |              |         |  |  |
| Nachname *                                          | Vorname *          |              |         |  |  |
|                                                     |                    |              |         |  |  |

Gib alle deine Promo-Codes ein, die du verwenden möchtest. Pro Promotion Code wird je ein Ticket auf  $\in$  0,00 reduziert.

| Ihre Karten sind <b>2 Minuten</b> für Sie reserviert. |                           |
|-------------------------------------------------------|---------------------------|
| Kundendaten                                           | Versandoption: Print@Home |
|                                                       |                           |
| Promotion-Code                                        |                           |
| Promotion-Code EINLÖSEN                               |                           |
| Zahlung                                               |                           |
| Mastercard                                            |                           |
| Visa                                                  |                           |
| Sofortüberweisung                                     |                           |
| Paypal                                                |                           |

# Prüfung und Zahlung

Ergibt der Gesamtbetrag am Ende 0,00 € ist keine Auswahl einer Zahlungsart notwending, du kannst die Ticketbestelltung ganz unten mit einem Klick auf "JETZT KAUFEN" abschließen. Andernfalls wähle eine Zahlungsart und schließe den Kauf anschließend ab.

| Warenkorb                                                                                                    |                                                |              | /                            |
|----------------------------------------------------------------------------------------------------|------------------------------------------------|--------------|------------------------------|
| CAESAR 2024 PREISVERLI<br>DAS FEST DER KREATIVITÄT<br>Veranstaltung der Fachgruppe Werbung und Marktkomm<br>Do. 17.10.2024 ③ 18:00 | EIHUNG<br>unikation der WKOÖ<br>Ø Brucknerhaus |              |                              |
| Mustermann1 Max1                                                                                                    |                                                |              |                              |
| Block freie Platzwahl freie Platzwahl                                                                                              | Freie Platzwahl                                | WKO Mitglied | <del>39,00 €</del><br>0,00 € |
| Mustermann2 Max2                                                                                                    |                                                |              |                              |
| Block freie Platzwahl freie Platzwahl                                                                                              | Freie Platzwahl                                | WKO Mitglied | <del>39,00 €</del><br>0,00 € |
| Mustermann3 Max3                                                                                                    |                                                |              |                              |
| Block freie Platzwahl freie Platzwahl                                                                                              | Freie Platzwahl                                | WKO Mitglied | <del>39,00 €</del><br>0,00 € |
| Mustermann4 Max4                                                                                                    |                                                |              |                              |
| Block freie Platzwahl freie Platzwahl                                                                                              | Freie Platzwahl                                | WKO Mitglied | <del>39,00 €</del><br>0,00 € |
|                                                                                                    |                                                |              |                              |

| Print@Home                        | 0,00€ |
|-----------------------------------|-------|
| Gesamtbetrag<br>(inklusive MwSt.) | 0,00€ |
| JETZT KAUFEN                      |       |